# Configurar a licença HSECK9 no cEdge SD-WAN XE

## Contents

Introduction **Prerequisites** Requirements **Componentes Utilizados** Informações de Apoio **Conceitos** Comportamento de throughput Verificação de disponibilidade de licença Modo de operação do roteador Configurar Método on-line para CSSM Configurar o tipo de transporte e definir a URL do CSSM padrão Gerar um token de registro de instância de produto Gerar um estabelecimento confiável entre o cEdge e o CSSM Verificar o Contador de Êxito do Estabelecimento de Confiança Solicitar autorização Verifique se a ativação foi bem-sucedida Método off-line para CSSM Gerar uma Reserva de Licença Local Obtenha as informações UDI do cEdge Preencher o UDI do cEdge no formulário de reserva Selecione o número de licenças a serem reservadas Selecione o tipo de dispositivo de licenca Gerar o Código de Autorização Faca o download do SLAC Copie O SLAC Para A Borda Instalar o SLAC Verifique se a instalação foi bem-sucedida **Devolver a licença HSECK9** Método Online Método Offline Gerar o código de retorno **Remover Reserva** Verificar Comandos úteis Troubleshoot Problemas comuns A resolução DNS não funciona

<u>Túnel SD-WAN bloqueia DNS</u> <u>A URL de transporte não está correta</u> <u>Túnel SD-WAN bloqueia HTTPS</u> <u>O firewall externo bloqueia a URL, os IPs ou a porta 443 do CSSM</u> <u>Várias interfaces com a Internet</u> <u>Informações Relacionadas</u>

## Introduction

Este documento descreve como instalar e solucionar problemas de licenças HSECK9 em SD-WAN XEedges.

## Prerequisites

## Requirements

A Cisco recomenda que você tenha conhecimento destes tópicos:

- Rede de longa distância definida por software da Cisco (SD-WAN)
- Interface de linha de comando (CLI) do Cisco IOS® XE
- Smart Licensing
- Cisco Software Central

### **Componentes Utilizados**

Este documento é baseado nestas versões de software e hardware:

- cEdge C1111-8PWE versão 17.6.3
- Cisco Smart Software Manager (CSSM)

The information in this document was created from the devices in a specific lab environment. All of the devices used in this document started with a cleared (default) configuration. Se a rede estiver ativa, certifique-se de que você entenda o impacto potencial de qualquer comando.

## Informações de Apoio

### Conceitos

O Smart Licensing Using Policy usa vários conceitos novos, como:

- Tipos de Imposição de Licença
- Duração da licença
- Código de autorização
- Nível de rendimento que exige o Smart Licensing Authorization Code (SLAC) Plataformas de roteador que precisam de um SLAC
- Política

- Relatório de Medição de Utilização de Recursos (relatório RUM) e Confirmação de Relatório
- Código de Confiança

Para obter mais informações, navegue até Smart Licensing Using Policy Concepts.

### Comportamento de throughput

- Todos os ISR1000 Series, ISR4000 Series, C8200, C8300, CSR1000v, C8000v e ISRv são padronizados para 250 Mbps se o produto não tiver nenhuma forma de licença HSECK9.
- Todos os ISR1000 Series, ISR4000 Series, C8200, C8300, CSR1000v, C8000v e ISRv precisam ter uma licença HSECK9 instalada se o throughput precisar ser superior a 250 Mbps.
- Todos os ASR1000 Series não precisam ter HSECK9 para >250 Mbps.
- Espera-se que todo C8500 tenha uma licença HSECK9 instalada no fabricante. Caso contrário, a licença HSECK9 poderá ser instalada manualmente.
- Não há configuração de throughput no modo gerenciado pelo controlador. A instalação da licença HSECK9 permite automaticamente que os Núcleos de encaminhamento/Mecanismos de processador de pacotes libertem throughput.
- O throughput máximo após a instalação da licença HSECK9 depende dos recursos de hardware da plataforma. Consulte a Ficha técnica da plataforma específica para obter mais informações.

### Verificação de disponibilidade de licença

- Etapa 1. Navegue até Cisco Software Central.
- Etapa 2. Clique emSmart Software Manager.
- Etapa 3. Selecione Inventory no menu superior.
- Etapa 4. Escolha o Virtual Account.
- Etapa 5. Selecione o Licenses na Virtual Account.
- Etapa 6. Verificar se a licença foi adicionada e está disponível com um saldo positivo.

| ports   Prefere | ences   On-Prem Ac                           | counts Activity                                                        | 9                                                                                    |                                                                                                    |                                                                                   |                                                                                                    |
|-----------------|----------------------------------------------|------------------------------------------------------------------------|--------------------------------------------------------------------------------------|----------------------------------------------------------------------------------------------------|-----------------------------------------------------------------------------------|----------------------------------------------------------------------------------------------------|
|                 |                                              |                                                                        |                                                                                      |                                                                                                    |                                                                                   |                                                                                                    |
|                 |                                              |                                                                        |                                                                                      |                                                                                                    |                                                                                   |                                                                                                    |
| Event Log       |                                              |                                                                        |                                                                                      |                                                                                                    |                                                                                   |                                                                                                    |
|                 |                                              |                                                                        |                                                                                      |                                                                                                    |                                                                                   | By Name By Tag                                                                                                    |
| ense Tags       | License Reserva                              | ation                                                                  | Show Licens                                                                          | e Transactions                                                                                                    | 5                                                                                 | Search by License                                                                                                    |
|                 |                                              |                                                                        |                                                                                      |                                                                                                    | -                                                                                 | Advanced Search 🗸                                                                                                    |
| Billing         | Available to Use                             | In Use                                                                 | Substitution                                                                         | Balance                                                                                                    | Alerts                                                                            | Actions                                                                                                    |
| Prepaid         | 1                                            | 0                                                                      |                                                                                      | +1                                                                                                    |                                                                                   | Actions -                                                                                                    |
|                 | Event Log<br>ense Tags<br>Billing<br>Prepaid | Event Log ense Tags License Reserva Billing Available to Use Prepaid 1 | Event Log ense Tags License Reservation  Billing Available to Use In Use Prepaid 1 0 | Event Log ense Tags License Reservation    Show License Billing Available to Use In Use Substitution Prepaid 1 0 - | Event Log         ense Tags       License Reservation         License Reservation | Event Log ense Tags License Reservation    Show License Transactions  Billing Available to Use In Use Substitution Balance Alerts  Prepaid 1 0 - +1 |

Se nenhuma licença estiver disponível ou o saldo for negativo (vermelho), abra um caso com a <u>equipe de licenciamento da Cisco</u>.

**Note**: Este guia supõe que você já tenha adquirido uma licença HSECK9 ou uma licença de exportação de roteador US para o DNA e que ela tenha sido adicionada a uma conta virtual válida em uma Smart Account.

### Modo de operação do roteador

Verifique se o roteador está no modo gerenciado por controlador com um dos comandos.

```
show platform software device-mode
show version | include mode
Exemplo:
```

Router# show platform software device-mode Device Operating-mode: Controller-Managed Device-mode bootup status: 8/03 00:44:16 System is green Bootup Success

Router# **show version** | **in mode** Router operating mode: Controller-Managed

**Note**: Se o modo operacional resultar em Autônomo, mova o roteador para Gerenciado por Controlador com controller-mode enable comando.

## Configurar

Método on-line para CSSM

#### Configurar o tipo de transporte e definir a URL do CSSM padrão

Etapa 1. Configure o tipo de transporte e o URL corretos.

```
cEdge#config-transaction
cEdge(config)# license smart transport smart
cEdge(config)# license smart url default
cEdge(config)# commit
Commit complete.
```

**Note**: Se o roteador tiver um modelo anexado a ele. Os comandos inteligentes para Transporte e URL são suportados e podem ser configurados com um Modelo de recurso CLI-Add On. Para obter mais informações, navegue para <u>Modelos de recurso de</u> <u>complemento CLI.</u>

Etapa 2. Verificar se as alterações foram confirmadas corretamente.

```
cEdge# show lic tech support | begin Smart Licensing Status
Smart Licensing Tech Support info
Smart Licensing Status
_____
Smart Licensing is ENABLED
License Conversion:
Automatic Conversion Enabled: True
Status: Not started
Export Authorization Key:
Features Authorized:
<none>
Utility:
Status: DISABLED
Smart Licensing Using Policy:
Status: ENABLED
Data Privacy:
Sending Hostname: yes
Callhome hostname privacy: DISABLED
Smart Licensing hostname privacy: DISABLED
Version privacy: DISABLED
Transport:
Type: Smart <<<<<<> This must be Smart
URL: https://smartreceiver.cisco.com/licservice/license <<<<<< URL must be pointed to
smartreceiver.cisco.com
Proxy:
Address: <empty>
Port: <empty>
Username: <empty>
Password: <empty>
Server Identity Check: True
```

Note: A URL padrão é ativada automaticamente e não há necessidade de modificá-la.

#### Gerar um token de registro de instância de produto

Etapa 1. Gere um novo token.

N Catalant A construction of the base

Na mesma Virtual Account onde a licença reside, navegue até General e clique em New Token.

| General                                                         | Licenses                         | Product Instances                                                  | Event Log                                                       |                                                           |             |            |         |
|-----------------------------------------------------------------|----------------------------------|--------------------------------------------------------------------|-----------------------------------------------------------------|-----------------------------------------------------------|-------------|------------|---------|
| irtual Ac                                                       | count                            |                                                                    |                                                                 |                                                           |             |            |         |
| Description                                                     | n:                               |                                                                    |                                                                 |                                                           |             |            |         |
| Default Vir                                                     | tual Account:                    | No                                                                 |                                                                 |                                                           |             |            |         |
| roduct li<br>ne registration<br>New Tok                         | nstance Reg<br>on tokens below o | istration Tokens<br>can be used to register new                    | v product instances to this                                     | virtual account.                                          |             |            |         |
| Product II<br>he registrati<br>New Tok<br>Token                 | en                               | istration Tokens                                                   | v product instances to this<br>Uses                             | virtual account.                                          | Description | Created By | Actions |
| Product II<br>he registration<br>New Tok<br>Token               | en                               | istration Tokens                                                   | v product instances to this<br>Uses                             | Virtual account.  Export-Controlled No Records Found      | Description | Created By | Actions |
| Product li<br>he registrati<br>New Tok<br>Token<br>he token wil | I be expired when                | istration Tokens<br>can be used to register new<br>Expiration Date | v product instances to this<br>Uses<br>e maximum uses is reache | Virtual account.<br>Export-Controlled<br>No Records Found | Description | Created By | Actions |

Etapa 2. Preencha as informações do novo token.

| Create Registration T                                                      | oken                                                                          |                                                                                     |                                                 | 0     | × |
|----------------------------------------------------------------------------|-------------------------------------------------------------------------------|-------------------------------------------------------------------------------------|-------------------------------------------------|-------|---|
| This will create a token that is use<br>created, go to the Smart Licensing | d to register product instances, so to<br>configuration for your products and | hat they can use licenses from this vir<br>d enter the token, to register them with | tual account.Once it's<br>this virtual account. | )     |   |
| Virtual Account:                                                           | sdwan-lab                                                                     |                                                                                     |                                                 |       |   |
| Description:                                                               | hseckk9 Installation                                                          |                                                                                     |                                                 |       |   |
| <ul> <li>Expire After:</li> </ul>                                          | 30                                                                            | Days                                                                                |                                                 |       |   |
| Max. Number of Uses:                                                       | Between 1 - 365, 30 days recom                                                | mended                                                                              |                                                 |       |   |
|                                                                            | The token will be expired when e                                              | ither the expiration or the maximum u                                               | ses is reached                                  |       |   |
| Allow export-controlled fund                                               | tionality on the products registered                                          | with this token 🚯                                                                   |                                                 |       |   |
|                                                                            |                                                                               | Cr                                                                                  | eate Token Ca                                   | incel |   |

Descrição: Breve descrição de para que o token é usado.

Expirar após: Número de dias em que o token é válido para registros de produtos. Max. Número de utilizações: Número máximo de usos do token. Opcional.

Assegure a Allow export-controlled a opção estiver marcada, caso contrário, o registro da licença falhará e clique em Create Token.

Note: O token expira quando a expiração ou o uso máximo é atingido.

Note: Para obter mais informações, navegue até Cisco Export Trade.

Etapa 3. Copie o token.

Copiar o token recém gerado para a área de transferência; navegue até Actions > Copy ou manualmente no pequeno ícone azul ao lado da sequência de token.

| tual Acco                                         | ount: sdwan                                                   | -lad 🔻                                                             |                             |                   |                      |            |           |
|---------------------------------------------------|---------------------------------------------------------------|--------------------------------------------------------------------|-----------------------------|-------------------|----------------------|------------|-----------|
| General                                           | Licenses                                                      | Product Instances                                                  | Event Log                   |                   |                      |            |           |
| /irtual Ac                                        | count                                                         |                                                                    |                             |                   |                      |            |           |
| Description                                       | 1:                                                            |                                                                    |                             |                   |                      |            |           |
| Default Vir                                       | tual Account:                                                 | No                                                                 |                             |                   |                      |            |           |
| Deldar VIII                                       | dan roodani.                                                  |                                                                    | -                           |                   |                      |            |           |
| ODRIMjg0Y<br>xNjU3NTQ<br>B8S2IFK3B<br>B0bzluZit4I | /WQtMDk4ZC00<br>MTY0LTE2NjM0<br>IsUXZEZWpCaEJ<br>MEwyb3hX%0AV | WixLTgzYmYtODM<br>ODM2%0ANjU4MD<br>BK2lkREMrVjRmUT<br>TI4ND0%3D%0A | produc instances to this vi | rtual account.    |                      |            |           |
| Press ctrl + c                                    | to copy selected                                              | text to clipboard.                                                 | Uses                        | Export-Controlled | Description          | Created By | Actions   |
| ODRIMjg0Y                                         | WQtMDk 🛛 💈                                                    | 2022-Sep-18 06:47:45 (in                                           | 30 days)                    | Allowed           | hseckk9 Installation | ericgar    | Actions - |
| he token will                                     | be expired when                                               | either the expiration or th                                        | e maximum uses is reached   |                   |                      | Сору       |           |
| The Worden Will                                   | the expired when                                              | cluici die expitatori of a                                         |                             |                   |                      | Download   | i         |
|                                                   |                                                               |                                                                    |                             |                   |                      |            | 19 1110   |

#### Gerar um estabelecimento confiável entre o cEdge e o CSSM

Para fornecer autorização para usar uma licença de exportação controlada, o cEdge deve estabelecer confiança com o CSSM. Para o handshake, o cEdge usa o token gerado no CSSM na etapa anterior.

license smart trust idtoken TOKEN local force Exemplo:

cEdge# license smart trust idtoken

ZThjOT1mM2UtMjQ2ZC00YjI1LTgwNjctZGIxZjIzYjZiYmVmLTE2NjM0NjI1%0AMjgyNTh8YWNVeTFiZU03N01CdTFadmJ4e jZBL0toR2Mva21odElrQmxDa1FN%0AcVI3cz0%3D%0A local force

Logo após o estabelecimento da relação de confiança, os logs mostram a comunicação com o CSSM.

cEdge# show logging last 50 <snip> \*Aug 18 21:03:44.730: %CRYPTO\_ENGINE-5-KEY\_DELETED: A key named SLA-KeyPair2 has been removed from key storage \*Aug 18 21:03:46.146: %CRYPTO\_ENGINE-5-KEY\_ADDITION: A key named SLA-KeyPair2 has been generated or imported by crypto-engine \*Aug 18 21:03:53.221: %SYS-6-PRIVCFG\_ENCRYPT\_SUCCESS: Successfully encrypted private config file \*Aug 18 21:03:56.107: %SMART\_LIC-5-COMM\_RESTORED: Communications with Cisco Smart Software Manager (CSSM) restored \*Aug 18 21:03:56.347: %SMART\_LIC-6-TRUST\_INSTALL\_SUCCESS: A new licensing trust code was successfully installed on P:C1111-8PWE,S:FGL2149XXXX.

#### Verificar o Contador de Êxito do Estabelecimento de Confiança

Verifique se o contador de êxito do estabelecimento de confiança aumenta, o que significa que o agente de licenciamento pode acessar o CSSM.

**Note**: Se o contador de falhas for incrementado, vá até a seção Solução de problemas neste documento.

#### Solicitar autorização

Neste ponto, a confiança é estabelecida, mas a licença HSECK9 ainda não está em uso. Isso acontece porque é necessário fazer a solicitação do roteador ao CSSM para o uso da licença. Para buscar a licença, execute a solicitação de autorização.

cEdge# license smart authorization request add hseck9 local LOGS:

cEdge# show logging | include SMART \*Aug 18 21:11:41.553: %SMART\_LIC-6-AUTHORIZATION\_INSTALL\_SUCCESS: A new licensing authorization code was successfully installed on PID:C1111-8PWE,SN:FGL2149XXXX \*Aug 18 21:11:41.641: %SMART\_LIC-6-EXPORT\_CONTROLLED: Usage of export controlled features is allowed for feature hseck9

No registro de eventos do licenciamento inteligente, as informações de solicitação de licença são salvas caso mais informações sejam necessárias.

cEdge# show lic eventlog 0
\*\*\*\* Event Log \*\*\*\*
2022-08-18 21:11:41.538 UTC SAEVT\_RESERVE\_INSTALL\_START udi="PID:Cllll-8PWE,SN:FGL2149XXXX"
authorizationCode="<smartLicenseAuthorization><udi>P:Cllll8PWE,S:FGL2149XXX</udi><authorizationCode>customerInfo><smartAccount>Cisco Systems,
TAC</smartAccount></rundle.count>sdwanlab</virtualAccount></customerInfo><flag>A</flag><version>C</version><piid>d216f143-7e2c-48dfaa71-652b15ealc7e</piid><dateStamp>2022-0818T21:17:45</dateStamp><entitlements><entitlement><tag>regid.201903.com.cisco.DNA\_HSEC,1.0\_509c41ab-05a8-431f-95feec28086e8844</tag><count>1/startDate>/startDate>/endDate><licenseType>PERPETU
AL</licenseType><displayName>Router US Export Lic. for DNA</displayName><tagDescription>U.S.
Export Restriction Compliance license for DNA based
Routers</tagDescription><tagType>PERPETUAL</tagType><status><success>true</success>

58bbc2c-09b6eebc91ae833f</correlationID></status></authorizationCode><signature>MEUCIBuNw8+ogfZmJAbsRa+8 B+F0wnDZLrv5RXm822rN/he5AiEAtfzzFV9L3dqht4sUYDxRvnUHF2KYi+vFv2vivDF6rIs=</signature></smartLicen seAuthorization>" 2022-08-18 21:11:41.552 UTC SAEVT\_TAG\_EXPORT exportAllowed="False" count="0" entitlementTag="regid.2019-03.com.cisco.DNA\_HSEC,1.0\_509c41ab-05a8-431f-95fe-ec28086e8844" 2022-08-18 21:11:41.576 UTC SAEVT\_TAG\_EXPORT exportAllowed="True" count="0" entitlementTag="regid.2019-03.com.cisco.DNA\_HSEC,1.0\_509c41ab-05a8-431f-95fe-ec28086e8844" 2022-08-18 21:11:41.576 UTC SAEVT\_STATE\_RESERVE\_AUTHORIZED 2022-08-18 21:11:41.641 UTC SAEVT\_TAG\_AUTHORIZED count="1" entitlementTag="regid.2019-03.com.cisco.DNA\_HSEC,1.0\_509c41ab-05a8-431f-95fe-ec28086e8844" 2022-08-18 21:11:41.641 UTC SAEVT\_TAG\_EXPORT exportAllowed="True" count="1" entitlementTag="regid.2019-03.com.cisco.DNA\_HSEC,1.0\_509c41ab-05a8-431f-95fe-ec28086e8844" 2022-08-18 21:12:06.119 UTC SAEVT\_RESERVE\_INSTALL\_START udi="PID:C1111-8PWE,SN:FGL2149XXXX" authorizationCode="<smartLicenseAuthorization><udi>P:C1111-8PWE,S:FGL2149XXXX</udi><authorizationCode><customerInfo><smartAccount>Cisco Systems, TAC</smartAccount><virtualAccount>sdwan-lab</virtualAccount></customerInfo><piid>d216f143-7e2c-48df-aa71-652b15ea1c7e</piid><status><success>false</success><message>last update already confirmed</message><code>last update already confirmed</code><correlationID>62feac7c4be974f92eefc15a640f938bf08787827763ca37</correlationID></status></authorizationCode><signature>MEUCIQDh18x+Rzf7wyibdohv YY6q9/8puukf8SuJ4ok48d4y5QIgdl5/z/7rLu+LEd5gK9kg0xA2Vb+vnJUcTOVPo3/R0pc=</signature></smartLicen

#### Verifique se a ativação foi bem-sucedida

seAuthorization>"

Há alguns comandos para verificar se a licença está disponível e ativada corretamente.

show license tech support | begin License Usage show license authorization show license summary show license usage Exemplo: cEdge# show license tech support | begin License Usage License Usage \_\_\_\_\_ Handle: 1 License: hseck9 Entitlement Tag: regid.2019-03.com.cisco.DNA\_HSEC,1.0\_509c41ab-05a8-431f-95fe-ec28086e8844 Description: hseck9 Count: 1 Version: 1.0 Status: IN USE(15) <<<<<<<<< Status time: Aug 18 21:11:41 2022 UTC Request Time: Aug 18 21:11:41 2022 UTC Export status: RESTRICTED - ALLOWED Feature Name: hseck9 Feature Description: hseck9 Enforcement type: EXPORT RESTRICTED License type: Perpetual Measurements: ENTITLEMENT: Interval: 00:15:00 Current Value: 1 cEdge# show license authorization Overall status: Active: PID:C1111-8PWE, SN:FGL2149XXXX

Last Confirmation code: 0cde51c5 Authorizations: Router US Export Lic. for DNA (DNA\_HSEC): Description: U.S. Export Restriction Compliance license for DNA based Routers Total available count: 1 Enforcement type: EXPORT RESTRICTED Term information: Active: PID:C1111-8PWE, SN:FGL2149XXXX Authorization type: SMART AUTHORIZATION INSTALLED <<<<<<<< License type: PERPETUAL Term Count: 1 Purchased Licenses: No Purchase Information Available Edge# show license summary License Usage: License Entitlement Tag Count Status \_\_\_\_\_ hseck9 (DNA\_HSEC) 1 IN USE <<<<<<<

### Método off-line para CSSM

Para Redes Air-gapped em que o acesso à Internet não é permitido, a instalação da licença controlada pela exportação pode ser realizada com uma reserva local de um SLAC no CSSM.

**Note**: Este método não requer um tipo de transporte nem um URL (Uniform Resource Locator) inteligente válido.

#### Gerar uma Reserva de Licença Local

Na mesma Virtual Account em que a licença reside, navegue até Product Instances > Authorize License-Enforced Features.

| Cisco Software Central > Smart Software Licensing                   |                                     |                                     | Cisco Systems, TAC    |
|---------------------------------------------------------------------|-------------------------------------|-------------------------------------|-----------------------|
| Smart Software Licensing                                            | Support Hel                         |                                     |                       |
| Alerts   Inventory   Convert to Smart Licensing   Reports   Prefere | ences   On-Prem Accounts   Activity |                                     |                       |
| Virtual Account: sdwan-lab -                                        |                                     |                                     |                       |
| General Licenses Product Instances Event Log                        |                                     |                                     |                       |
| Authorize License-Enforced Features                                 |                                     | Search by Device or by Product Type | ٩,                    |
| Name Pr                                                             | Product Type Last Contact           | Alerts                              | Actions               |
|                                                                     | No Records Found                    |                                     |                       |
|                                                                     |                                     |                                     | No Records to Display |

#### Obtenha as informações UDI do cEdge

A reserva de licença local requer o identificador de dispositivo exclusivo (UDI)) a partir do cEdge, execute show license udi para obter a ID do produto (PID) e o número de série (SN).

#### Preencher o UDI do cEdge no formulário de reserva

#### SelecionarSingle Device preencha o NS e o PID do cEdge. Clique em Next.

| Authorize License-En                                                                                                    | forced Features                                                                  |                                        |                                                    | ×                                          |
|----------------------------------------------------------------------------------------------------|----------------------------------------------------------------------------------|----------------------------------------|----------------------------------------------------|--------------------------------------------|
| STEP 1<br>Enter Request Code                                                                                                    | STEP 2<br>Select Licenses                                                        | STEP <b>3</b><br>Review and Confirm    | STEP 4                                             |                                            |
| device to enable the features.<br>Generating an authorization cod<br>Single Device<br>Enter the identifiers for the devi<br>Display Name: | Learn More<br>de here is only required for devices that de<br>ce to be licensed. | to not connect to the Smart Software f | Manager directly, or through the Cisco Licensing I | Manager, to report the features they need. |
| Serial Number:<br>PID:<br>Version ID:                                                                                                    | FGL2149XXXX                                                                      |                                        |                                                    |                                            |
| Host ID:<br>MAC Address:<br>Virtual ID(SUVI)<br>You can use the 'show license of                                                          | udi' command to see the identifiers for a                                        | device                                 |                                                    |                                            |
|                                                                                                    |                                                                                  |                                        |                                                    | Cancel                                     |

#### Selecione o número de licenças a serem reservadas

Como é um dispositivo único, a licença reservada é um, digite o número na caixa. Verifique se o número não excede os números disponíveis.

| Authorize License-Enfo                                             | rced Features                          |                                 |           |                 |         |
|--------------------------------------------------------------------|----------------------------------------|---------------------------------|-----------|-----------------|---------|
| STEP 🕇 🗸                                                           | STEP 2                                 | STEP 3                          |           | STEP 4          |         |
| Enter Request Code                                                 | Select Licenses                        | Review and Confirm              |           | Authorization C | ode     |
|                                                                    |                                        |                                 |           |                 |         |
| UDI Serial Number:                                                 | FGL214991A9                            |                                 |           |                 |         |
| Select the Licenses to Enabled                                     | the Features                           |                                 |           |                 |         |
| Select the set of licenses that wil                                | I enable the desired features. The lic | enses will be reserved on the d | evices    |                 |         |
|                                                                    |                                        |                                 |           |                 |         |
| License                                                            |                                        |                                 | Purchased | Available       | Reserve |
| Router US Export Lic. for DN<br>U.S. Export Restriction Compliance | IA<br>license for DNA based Routers    |                                 | 1         | 1               | 1       |

#### Selecione o tipo de dispositivo de licença

O tipo de dispositivo pode ser Digital Network Architecture (DNA) On-Prem ou DNA Cloud, dependendo do tipo de licença adquirida.

## Select a Device Type

Some devices could not be identified based on the identifiers provided. Please select a device type.

| Device Type: |            |                    | DNA On Prem           | < |   |
|--------------|------------|--------------------|-----------------------|---|---|
| Uni          | identified | Devices:           |                       |   | • |
|              |            | Device             |                       |   |   |
|              |            | Search             |                       |   |   |
|              |            | SN: FGI<br>PID: C1 | .214991A9<br>111-8PWE |   |   |
|              |            |                    |                       |   |   |

#### Selected:1

If you want to enable features on different types of devices, you must perform this operation separately for each type.

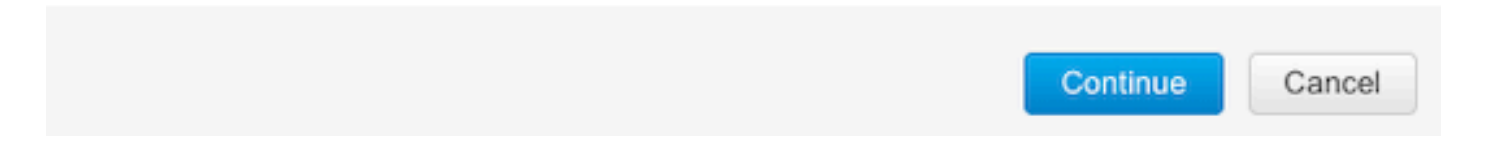

### Gerar o Código de Autorização

Revise a configuração e clique em Gerar código de autorização.

Authorize License-Enforced Features

| STEP 1 🗸                                                                 | STEP 2 ~                  | STEP 3             | STEP 4                    |  |
|--------------------------------------------------------------------------|---------------------------|--------------------|---------------------------|--|
| Enter Request Code                                                       | Select Licenses           | Review and Confirm | Authorization Code        |  |
| Product Instance Details                                                 | 3                         |                    |                           |  |
| UDI PID:                                                                 | C1111-8PWE                |                    |                           |  |
| UDI Serial Number:                                                       | FGL214991A9               |                    |                           |  |
| Device Type:                                                             | DNA On Prem               |                    |                           |  |
| Licenses to Reserve                                                      |                           |                    |                           |  |
| License                                                                  |                           |                    | Total Quantity to Reserve |  |
| Router US Export Lic. for DNA<br>U.S. Export Restriction Compliance lice | nse for DNA based Routers |                    | 1                         |  |
|                                                                          |                           |                    |                           |  |
|                                                                          |                           |                    |                           |  |
|                                                                          |                           |                    |                           |  |
|                                                                          |                           |                    |                           |  |

#### Faça o download do SLAC

O SLAC pode ser baixado como um arquivo ou copiado para a área de transferência.

#### Copie O SLAC Para A Borda

Há três opções para copiar o arquivo SLAC para o cEdge.

Com uma unidade USB:

```
cEdge# show file systems | include usb|Size
Size(b) Free(b) Type Flags Prefixes
15598043136 15596658688 disk rw usb0:
cEdge# dir usb0:
Directory of usb0:/
5 -rwx 1557 Aug 19 2022 00:43:30 +00:00 AuthorizationCode_SN_FGL2149XXXX.txt
15598043136 bytes total (15596658688 bytes free)
cEdge# copy usb0:AuthorizationCode_SN_FGL2149XXXX.txt bootflash:
Destination filename [AuthorizationCode_SN_FGL2149XXXX.txt]?
Copy in progress...C
1557 bytes copied in 0.020 secs (77850 bytes/sec)
```

- Com o vManage por meio de conexões de controle, navegue até <u>Transfer Files between a</u> <u>cEdge and vManage</u> para obter mais informações.
- SCP/FTP/TFTP no lado do serviço.

#### Instalar o SLAC

Use o Smart Import para instalar o arquivo SLAC no flash de inicialização.

cEdge# license smart import bootflash:AuthorizationCode\_SN\_FGL2149XXXX.txt Import Data Successful Last Confirmation code UDI: PID:C1111-8PWE,SN:FGL2149XXXX Confirmation code: aaa6b57e

Logs.

cEdge# **show logging | include SMART** \*Aug 19 05:42:45.309: %SMART\_LIC-6-AUTHORIZATION\_INSTALL\_SUCCESS: A new licensing authorization code was successfully installed on PID:C1111-8PWE,SN:FGL2149XXXX \*Aug 19 05:42:45.362: %SMART\_LIC-6-EXPORT\_CONTROLLED: Usage of export controlled features is allowed for feature hseck9

#### cEdge# show license eventlog 0

\*\*\*\* Event Log \*\*\*\*

2022-08-19 05:42:45.293 UTC SAEVT\_RESERVE\_INSTALL\_START udi="PID:C1111-8PWE,SN:FGL2149XXXX" authorizationCode="<smartLicenseAuthorization><udi>P:C1111-8PWE,S:FGL2149XXXX</udi><authorizationCode><customerInfo><smartAccount>Cisco Systems, TAC</smartAccount><virtualAccount>sdwanlab</virtualAccount></customerInfo><flag>A</flag><version>C</version><piid>0ceadf0a-3145-4779-8cbb-743c5a234a05</piid><dateStamp>2022-08-19T05:43:11</dateStamp><entitlements><entitlement><tag>regid.2019-03.com.cisco.DNA\_HSEC,1.0\_509c41ab-05a8-431f-95feec28086e8844</tag><count>1</count><startDate></startDate></endDate></icenseType>PERPETU AL</licenseType><displayName>Router US Export Lic. for DNA</displayName><tagDescription>U.S. Export Restriction Compliance license for DNA based Routers</tagDescription><tagType>PERPETUAL</tagType><status><success>true</success></status></en titlement></entitlements><status><success>true</success><correlationID>62ff22ec38ab5858bde12581a 2589b39bde12581a2589b39</correlationID></status></authorizationCode><signature>MEUCIQDrUe11CPAsnjonKRmU e40arqPiY/q/UfTGSJ1IdmkkrAIgF8G2zoHIxz04IVO2J7ZHA1M51+QMvLzUGyZsfvwK5tk=</signature></smartLicen seAuthorization>" 2022-08-19 05:42:45.308 UTC SAEVT\_TAG\_EXPORT exportAllowed="False" count="0" entitlementTag="regid.2019-03.com.cisco.DNA\_HSEC,1.0\_509c41ab-05a8-431f-95fe-ec28086e8844" 2022-08-19 05:42:45.333 UTC SAEVT\_TAG\_EXPORT exportAllowed="True" count="0" entitlementTag="regid.2019-03.com.cisco.DNA\_HSEC,1.0\_509c41ab-05a8-431f-95fe-ec28086e8844" 2022-08-19 05:42:45.334 UTC SAEVT\_STATE\_RESERVE\_AUTHORIZED 2022-08-19 05:42:45.362 UTC SAEVT\_TAG\_AUTHORIZED count="1" entitlementTag="regid.2019-03.com.cisco.DNA\_HSEC,1.0\_509c41ab-05a8-431f-95fe-ec28086e8844" 2022-08-19 05:42:45.362 UTC SAEVT\_TAG\_EXPORT exportAllowed="True" count="1" entitlementTag="regid.2019-03.com.cisco.DNA\_HSEC,1.0\_509c41ab-05a8-431f-95fe-ec28086e8844"

#### Verifique se a instalação foi bem-sucedida

Use o mesmo comando do método online para verificar se a licença está instalada corretamente.

show license authorization show license summary

snow license summary

show license tech support | begin License Usage

Se a instalação estiver correta, a licença na Virtual Account é incrementada automaticamente In Use contador e decrementa a Available to Use contador.

#### Virtual Account: sdwan-lab -

| General  | Licenses                            | Product Instances | Event Log   |                                       |                   |                |                                           |        |                     |
|----------|-------------------------------------|-------------------|-------------|---------------------------------------|-------------------|----------------|-------------------------------------------|--------|---------------------|
|          |                                     |                   |             |                                       |                   |                |                                           |        | By Name By Tag      |
| Availabl | e Actions 👻                         | Manage L          | icense Tags | License Reserva                       | ition             | Show Licen     | se Transactions                           |        | Search by License C |
|          |                                     |                   |             |                                       |                   |                |                                           |        | Advanced Search     |
| Licer    | ise                                 |                   | Billing     | Available to Use                      | In Use            | Substitution   | Balance                                   | Alerts | Actions             |
| ⊖ Route  | er US Export Lic. for E             | DNA               | Prepaid     | 1                                     | 1<br>(1 Reserved) | •              | 0                                         |        | Actions -           |
| So Su    | burce: Manua<br>ubscription Id: N/A | I Entry           | •           | C8000-HSEC=<br>Family:<br>DNA On Prem |                   | Quantity.<br>1 | Start Date.<br>-<br>Expires:<br>- never - |        |                     |
|          |                                     |                   |             |                                       |                   |                |                                           |        | Showing 1 Rec       |

Também em Product Instances, as informações de UDI do cEdge são exibidas. Clique na entrada para obter mais informações sobre as características da licença.

| Cisco Software Central > Smart Software Licensing        |                                 |                   |                                     | Cisco Systems, TAC |
|----------------------------------------------------------|---------------------------------|-------------------|-------------------------------------|--------------------|
| Smart Software Licensing                                 | Support Hel                     |                   |                                     |                    |
| Alerts   Inventory   Convert to Smart Licensing   Report | ts   Preferences   On-Prem Acco | ounts Activity    |                                     |                    |
| Virtual Account: sdwan-lab -                             |                                 |                   |                                     |                    |
| General Licenses Product Instances                       | Event Log                       |                   |                                     |                    |
| Authorize License-Enforced Features                      |                                 |                   | Search by Device or by Product Type | ٩                  |
| Name                                                     | Product Type                    | Last Contact      | Alerts                              | Actions            |
| UDI_PID:C1111-8PWE; UDI_SN:FGL214                        | DNA On Prem                     | 2022-Aug-19 05:43 | 3:12 (Reserved Licenses)            | Actions -          |
|                                                          |                                 |                   |                                     | Showing 1 Record   |

## **Devolver a licença HSECK9**

### Método Online

Atualmente, não há implementação no modo gerenciado por controlador para retornar uma licença nos métodos on-line ou off-line.

cEdge# license smart authorization return local online Operation cannot be completed because license is in use

cEdge# license smart authorization return local offline Operation cannot be completed because license is in use Para remover a instalação da licença, o roteador precisa ser alterado para o modo autônomo. **Note**: Essa alteração de modo remove a configuração SD-WAN atual. É altamente recomendável fazer backup da configuração em um local seguro. Isso ajuda a reconstruir as Conexões de controle quando o cEdge é movido de volta para o modo gerenciado por controlador.

Uma vez que o roteador esteja no modo autônomo, alguma configuração básica deverá ser feita para ter acessibilidade à Internet e à resolução do Sistema de Nome de Domínio (DNS):

- 1. Configurar um endereço IP e uma máscara para a interface WAN
- 2. Ligar a interface WAN
- 3. Configurar uma rota IP padrão
- 4. Ativar DNS
- 5. Configurar um servidor DNS

**Note**: O Modo Autônomo usa o comando configure terminal para entrar no modo de configuração, em vez do comando **configuration-transaction**.

**Note**: O Modo autônomo não precisa confirmar as alterações, em vez disso, qualquer configuração feita é salva no arquivo de configuração atual.

Use um token da mesma Virtual Account em que reside a licença de controle de exportação HSECK9 ou DNA. Se não houver nenhum token ativo, gere um novo.

Siga o mesmo procedimento que no cEdge para gerar uma confiança estabelecida com o CSSM.

Router# configure terminal Router(config)# license smart transport smart Router(config)# license smart url default Router(config)# end Router# license smart trust idtoken TOKEN local force Router# license smart authorization request add hseck9 local

**Observação**: use os mesmos comandos explicados antes para verificar se o tipo de transporte correto e a URL do receptor inteligente estão habilitados e se o estabelecimento de confiança foi concluído com êxito.

Quando a comunicação estiver concluída, devolva a licença ao compartimento na Virtual Account.

```
Router# license smart authorization return local online
Authorization already returned with this code:
UDI: PID:C1111-8PWE,SN:FGL2149XXXX
Return code: CmJHqn-5CFUkd-effkCh-4XqCpQ-SgK5Sz-fQFfM8-6qH7MA-33hDbX-sXT
LOgs.
```

#### Router# show logging | include SMART \*Aug 18 22:00:22.998: %SMART\_LIC-6-AUTHORIZATION\_REMOVED: A licensing authorization code has been removed from PID:C1111-8PWE,SN:FGL2149XXXX.

Router#show license eventlog 0 \*\*\*\* Event Log \*\*\*\* 2022-08-18 22:08:53.275 UTC SAEVT\_RESERVE\_RETURN\_START udi="PID:C1111-8PWE,SN:FGL2149XXXX" authorizationCode="<smartLicenseAuthorization><udi>P:C1111-8PWE,S:FGL2149XXXX</udi><authorizationCode><customerInfo><smartAccount>Cisco Systems, TAC</smartAccount><virtualAccount>sdwanlab</virtualAccount></customerInfo><flag>A</flag><version>C</version><piid>519e0f72-85d6-4a57-8805-5999e7b712be</piid><dateStamp>2022-08-18T22:08:17</dateStamp><entitlements><entitlement><tag>regid.2019-03.com.cisco.DNA\_HSEC,1.0\_509c41ab-05a8-431f-95feec28086e8844</tag><count>1</count><startDate></startDate></endDate></icenseType>PERPETU AL</licenseType><displayName>Router US Export Lic. for DNA</displayName><tagDescription>U.S. Export Restriction Compliance license for DNA based Routers</tagDescription><tagType>PERPETUAL</tagType><status><success>true</success></status></en titlement></entitlements><status><success>true</success><correlationID>62feb851b0b3a2264144901cb 3491c22ff3le87ded74ffde</correlationID></status></authorizationCode><signature>MEUCIQCTL9Y/HrhJXgR3+oxC WH/mpLxezThnvoAMFRIO7BHzJgIgBNDnvAD4u1eiQZ3Qrg8uGc4I6rLkbR/pn3fDv67eG5c=</signature></smartLicen seAuthorization>"

**Note**: Mova o roteador de volta para o modo gerenciado por controlador com controller-mode enable comando.

### Método Offline

Para gerar o código de retorno, o roteador deve estar no modo autônomo. Siga o método on-line para alterar o modo.

#### Gerar o código de retorno

O código de retorno é necessário para validar a licença reservada no CSSM com a autorização local no roteador.

Router# license smart authorization return local offline Enter this return code in Cisco Smart Software Manager portal: UDI: PID:C1111-8PWE,SN:FGL2149XXXX Return code: CCKUTq-Qg2Ytw-ZhSLq5-bDFw7e-VvWgf2-QwwBed-3MaRcT-fFfGcn-X6e <<<< Copy the string

#### **Remover Reserva**

Navegue até Product Instances > Actions > Remove. Cole o código de retorno recém-copiado do roteador e clique em Remove Reservation.

## Remove Reservation

To remove a Product Instance that has reserved licenses and make those licenses once again available to other Product Instances, enter in the Reservation Return Code generated by the Product Instance. If you cannot generate a Reservation Return Code, contact Cisco Support

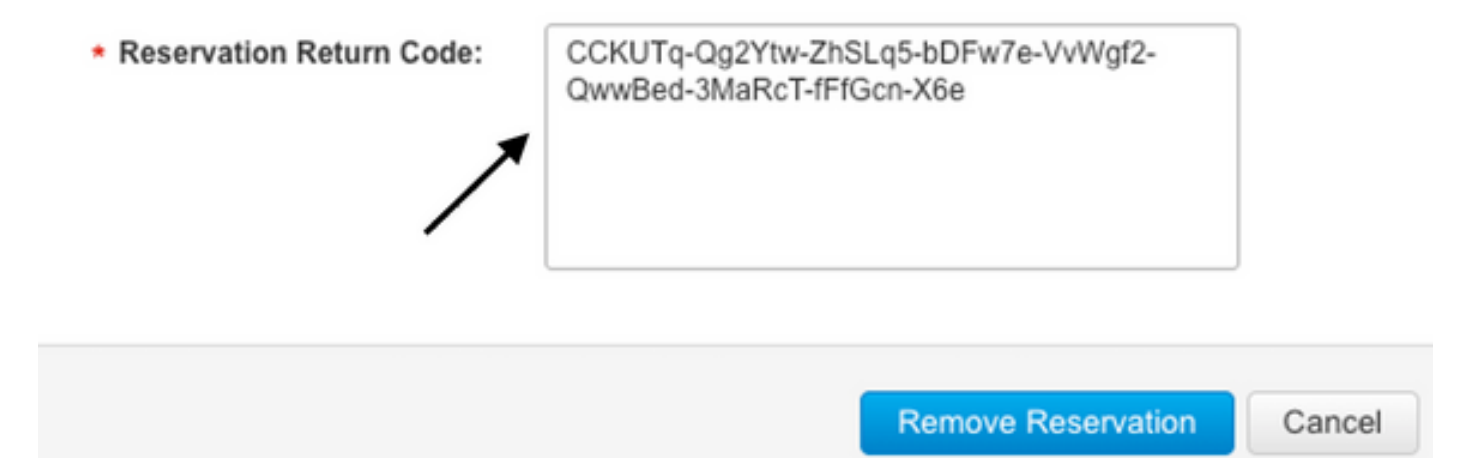

A notificação **Reserva de licença removida com êxito** é exibida logo após. Novamente, navegue até Actions > Remove > Remove Instance.

## Verificar

Use esta seção para confirmar se a sua configuração funciona corretamente.

### Comandos úteis

O procedimento de verificação é descrito em cada etapa para os métodos on-line ou off-line.

show license tech support
show license status
show license authorization
show license summary
show license history message
show license eventlog

```
license smart clear event log
license smart sync local
license smart factory reset
```

## Troubleshoot

Esta seção fornece informações que podem ser usadas para o troubleshooting da sua configuração.

O uso da política de Smart Licensing depende da comunicação bidirecional segura entre o cEdge e o CSSM pela Internet, para trocar reconhecimentos e handshakes que favoreçam o registro e a

busca de licenças.

Há cenários comuns que não permitem que mensagens sejam trocadas corretamente entre dispositivos.

#### **Problemas comuns**

#### A resolução DNS não funciona

Para acessar smartreceiver.com, o cEdge deve ser capaz de resolver um nome de domínio; caso contrário, a URL não será convertida em um IP roteável e a comunicação falhará. Esse erro normalmente aparece após a tentativa de estabelecimento de confiança.

\*Aug 18 20:45:10.345: %SMART\_LIC-3-COMM\_FAILED: Communications failure with the Cisco Smart License Utility (CSLU) : Unable to resolve server hostname/domain name Verifique se há conectividade IP com a Internet.

ping 8.8.8.8
Faça ping em um URL para verificar se o DNS funciona ou não se o Internet Control Message
Protocol (ICMP) estiver bloqueado por um dispositivo externo com o uso de telnet para um URL.

ping cisco.com telnet cisco.com 80 Se o teste falhar, configure um servidor DNS e habilite a resolução DNS.

ip domain lookup ip name-server 8.8.8.8 Se não for possível configurar um servidor DNS externo, configure a Resolução DNS local no roteador.

```
cEdge# config-transaction
cEdge(config)# ip host smartreceiver.com A.B.C.D
cEdge(config)# commit
```

**Note**: Se precisar saber quais IPs respondem a smartreceiver.com, execute um nslookup a partir de uma Máquina Windows ou Linux.

**Note**: A resolução de DNS local não é recomendada, pois os IPs do respondente podem mudar com o tempo e a Cisco não notifica sobre a mudança.

Uma mensagem de erro comum é vista no log de eventos do Smart Licensing (SL).

```
cEdge# show license eventlog 0
**** Event Log ****
```

2022-08-18 20:45:10.345 UTC SAEVT\_COMM\_FAIL error="Unable to resolve server hostname/domain name"

2022-08-18 20:45:57.804 UTC SAEVT\_COMM\_FAIL error="Unable to resolve server hostname/domain name"

cEdge# show logging | include SMART

\*Aug 18 20:59:44.914: %SMART\_LIC-3-COMM\_FAILED: Communications failure with the Cisco Smart Software Manager (CSSM) : No detailed information given

#### Túnel SD-WAN bloqueia DNS

Um problema semelhante acontece se a ACL implícita no túnel SD-WAN bloqueia as respostas de DNS de entrada.

cEdge# show license eventlog 0
\*\*\*\* Event Log \*\*\*\*
2022-08-18 20:45:10.345 UTC SAEVT\_COMM\_FAIL error="Unable to resolve server hostname/domain
name"
2022-08-18 20:45:57.804 UTC SAEVT\_COMM\_FAIL error="Unable to resolve server hostname/domain
name"

cEdge# show logging | include SMART

\*Aug 18 20:59:44.914: %SMART\_LIC-3-COMM\_FAILED: Communications failure with the Cisco Smart Software Manager (CSSM) : No detailed information given

Verifique se, no momento do registro, o serviço DNS é permitido.

cEdge# show sdwan running-config sdwan sdwan interface GigabitEthernet0/0/0 tunnel-interface encapsulation gre encapsulation ipsec weight 1 no border color public-internet no last-resort-circuit no low-bandwidth-link no vbond-as-stun-server vmanage-connection-preference 5 port-hop carrier default nat-refresh-interval 5 hello-interval 1000 no allow-service all no allow-service bqp allow-service dhcp allow-service dns <<<<<<<< MUST be allowed allow-service icmp allow-service sshd allow-service netconf no allow-service ntp no allow-service ospf no allow-service stun no allow-service https no allow-service snmp no allow-service bfd exit

#### A URL de transporte não está correta

Para instalações iniciantes (novas), o tipo de transporte padrão é Cisco Smart Licensing Utility (CSLU).

cEdge# show license tech support | include Smart Licensing Status Smart Licensing Tech Support info

Smart Licensing Status

Smart Licensing is ENABLED

License Conversion: Automatic Conversion Enabled: True Status: Not started

Export Authorization Key:
Features Authorized:
<none>

Utility: Status: DISABLED

Smart Licensing Using Policy: Status: ENABLED

Data Privacy: Sending Hostname: yes Callhome hostname privacy: DISABLED Smart Licensing hostname privacy: DISABLED Version privacy: DISABLED

Transport:

Type: cslu <<<<<</td>Type: csluCslu address: <empty>Proxy:Address: <empty>Port: <empty>Username: <empty>Password: <empty>Server Identity Check: False

Erros comuns em logs.

```
cEdge# show license eventlog 0
**** Event Log ****
2022-08-18 20:45:10.345 UTC SAEVT_COMM_FAIL error="Unable to resolve server hostname/domain
name"
2022-08-18 20:45:57.804 UTC SAEVT_COMM_FAIL error="Unable to resolve server hostname/domain
name"
```

cEdge# **show logging** | **include SMART** \*Aug 18 20:59:44.914: %SMART\_LIC-3-COMM\_FAILED: Communications failure with the Cisco Smart Software Manager (CSSM) : No detailed info

**Note**: O CSLU não é suportado no Cisco SD-WAN (Cisco vManage) e o CSLU não pode ser usado para relatar o uso de licenças para instâncias de produtos de roteamento gerenciadas pelo Cisco vManage. Para obter mais informações, navegue até o <u>Cisco Smart</u> <u>License Utility (CSLU).</u>

Configure manualmente a URL padrão e o tipo de transporte do agente inteligente e tente a relação de confiança estabelecida com o token novamente.

cEdge# configure terminal cEdge(config)# license smart transport smart cEdge(config)# license smart url default cEdge(config)# commit

#### Túnel SD-WAN bloqueia HTTPS

A comunicação do Smart Licensing é baseada na porta 443 do Hypertext Transfer Protocol Secure (HTTPS), portanto, se o túnel SD-WAN bloquear respostas HTTPS de entrada, o registro, a solicitação de autorização e a notificação de relatórios RUM falharão.

O erro comum em log e eventlog.

\*Aug 18 20:59:44.914: %SMART\_LIC-3-COMM\_FAILED: Communications failure with the Cisco Smart Software Manager (CSSM) : No detailed information given Verifique se o serviço HTTPS é permitido no túnel SD-WAN no momento do registro. Caso

contrário, permita-o e tente novamente o Estabelecimento de confiança com o token.

```
cEdge# show sdwan runnning-config sdwan
sdwan
interface GigabitEthernet0/0/0
tunnel-interface
encapsulation gre
encapsulation ipsec weight 1
no border
color public-internet
no last-resort-circuit
no low-bandwidth-link
no vbond-as-stun-server
vmanage-connection-preference 5
port-hop
carrier default
nat-refresh-interval 5
hello-interval 1000
no allow-service all
no allow-service bgp
allow-service dhcp
allow-service dns
allow-service icmp
allow-service sshd
allow-service netconf
no allow-service ntp
no allow-service ospf
no allow-service stun
allow-service https <<<<<<< MUST be allowed
no allow-service snmp
no allow-service bfd
exit
```

#### O firewall externo bloqueia a URL, os IPs ou a porta 443 do CSSM

Se a arquitetura do site usar um firewall para controlar o tráfego, verifique se a porta 443 para smartreceiver.cisco.com não está bloqueada. Entre em contato com a equipe de firewall ou com o provedor de serviços de Internet (ISP) para verificar mais.

Do roteador.

cEdge# telnet smartreceiver.com 443 Trying smartreceiver.com (X.X.X.X, 443)...Open De um host VRF de serviço.

ericgar@cisco\$ telnet smartreceiver.cisco.com 443 Trying X.X.X.X... Connected to smartreceiver.cisco.com. Escape character is '^]'.

#### Várias interfaces com a Internet

Em alguns cenários em que há mais de uma interface, a comunicação com o CSSM falha; a interface de origem HTTP pode ser alterada para qualquer interface disponível no roteador.

```
cEdge# config-transaction
cEdge(config)# ip http client source-interface INTERFACE
cEdge(config)# commit
```

## Informações Relacionadas

- Licenciamento inteligente usando políticas para plataformas de roteamento empresarial da <u>Cisco</u>
- Perguntas frequentes sobre Cisco Smart Licensing e Smart Accounts
- Gerenciar licenças para Smart Licensing usando SDWAN de política
- <u>Suporte Técnico e Documentação Cisco Systems</u>

### Sobre esta tradução

A Cisco traduziu este documento com a ajuda de tecnologias de tradução automática e humana para oferecer conteúdo de suporte aos seus usuários no seu próprio idioma, independentemente da localização.

Observe que mesmo a melhor tradução automática não será tão precisa quanto as realizadas por um tradutor profissional.

A Cisco Systems, Inc. não se responsabiliza pela precisão destas traduções e recomenda que o documento original em inglês (link fornecido) seja sempre consultado.